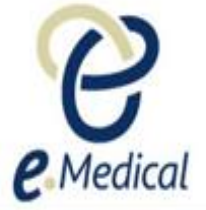

# Tip Sheet: eMedical Account Activation and Logon -How to Activate eMedical Account (first time)

## A. Account activation process

If your user account has been created by the U.S. Department of State (DOS), or by your clinic administrator, you will be required to activate your account as outlined below:

- Step 1: You will receive an email titled eMedical Account Activation from emedical@state.gov
- Step 2: Press the web address hyperlink in this email

The **eMedical account activation** screen will open in your web browser with your user name displayed in the **Name** field.

- Step 3: Enter your Date of birth
- Step 4: Enter a password of your choice in the New Password field
- Step 5: Re-enter the password to confirm it

| Create password     |   |
|---------------------|---|
| New password *      | 0 |
| Re-enter password * |   |

Note: Your password must be a minimum of 9 characters. It must consist of at least one character from following four groups:
Lower case letters (a - z)
Upper case letters (A - Z)

- Digits (0 – 9)

- Punctuation and special characters ~ `! @ # \$ % ^ & \* () \_ + = - { } \ , . ? /

- For example: Rwilliam7, WILLIAM7\$, william123#
- Step 6: Select two Security questions from the drop down lists
- Step 7: Enter an Answer for each question

| Secret Questio                                     | ns                                                                                                    |
|----------------------------------------------------|----------------------------------------------------------------------------------------------------|
| The secret que<br>account manage<br>eMedical suppo | astions you define here will be used to reset your password and perform other<br>rement functions. They may also be used to identify you when you speak to<br>rt by phone. |
| Question 1                                         | * Select an Option                                                                                                    |
| Answer 1                                           | *                                                                                                    |
| Question 2                                         | * Select an Option                                                                                                    |
| Answer 2                                           | *                                                                                                    |

**Note:** This step is very important as the answers will be used to verify if you need to reset your password at a later stage. To reset your password, you will need to type in your answer in exactly the same way as you did during account activation.

For example if your answer was 'Cat' for a question 'What is your favourite animal?' then you must type 'Cat' as your answer. Typing your answer as 'cat' will not be accepted by the system and you will not be able to reset your password.

Consequently, we recommend that you use **all lower case letters** when entering your answers to avoid confusion later on (i.e. so you don't have to remember where you used upper case letters).

#### Step 8: Press the OK button

A success message displays, confirming that the process completed successfully. You will also be sent an email to your primary email account confirming your account activation. The email will contain your user ID and a link to the eMedical logon page.

| <b>e</b> .Medical                                                                                                    | E                                                                                                    | nglish <u>França</u> |
|----------------------------------------------------------------------------------------------------|----------------------------------------------------------------------------------------------------|----------------------|
| ⊘ Success                                                                                                    |                                                                                                    |                      |
| <ul> <li>You have successfully initiated account registratio<br/>email and click on the access link provided to proc</li> </ul> | n to eMedical. An email has been sent to your registered email account with your User ID and a link to the eMedical application Logon page.<br>eed to the eMedical application.                                                                                                    | Open your            |
|                                                                                                    |                                                                                                    |                      |
|                                                                                                    | Logon                                                                                                    |                      |
|                                                                                                    | Image: Ward with the second second |                      |
|                                                                                                    | Logon                                                                                                    |                      |
|                                                                                                    |                                                                                                    |                      |
| Terms & Conditions 9.0.086:I1-01                                                                                                |                                                                                                    |                      |

# B. The logon process

**Step 1:** Press the web address hyperlink in this email. The **Logon** screen displays

| e Medical                         |                                                                                       | English | <u>Français</u> | US English |
|-----------------------------------|---------------------------------------------------------------------------------------|---------|-----------------|------------|
|                                   | Legon                                                                                 |         |                 |            |
|                                   | User id Required Forgotten User ID2 ()<br>Password Required () Forgotten Password2 () |         |                 |            |
|                                   | Logon                                                                                 |         |                 |            |
| Terms & Conditions 18.0.034:I1-01 |                                                                                       |         |                 |            |

Step 2: Enter your User ID as supplied within the email you just received

- Step 3: Enter your Password as set during the previous step
- Step 4: Press the Logon button

A Terms & Conditions window displays.

Step 5: Press the I agree button

The eMedical Home Screen will then display.

| e             | Medical                |                  |                  |                                  |                         |  | <u>Security details My account Loqout</u><br>Mr ClericalMedical USA<br>USA - UAT Clinic<br>English Français US English |
|---------------|------------------------|------------------|------------------|----------------------------------|-------------------------|--|----------------------------------------------------------------------------------------------------|
| linic inbox   | Case search            | Administration - | eMedical Support | Contact us                       |                         |  |                                                                                                    |
|               |                        |                  |                  |                                  |                         |  |                                                                                                    |
| Case          | search                 |                  |                  |                                  |                         |  |                                                                                                    |
|               |                        |                  |                  |                                  |                         |  |                                                                                                    |
| Sea           | rch                    |                  |                  | ● Using Health Case Identifier ○ | Using Applicant Details |  |                                                                                                    |
| Usir<br>ID ty | ng Health Case I<br>pe | dentifier        |                  | * Select an Option               |                         |  | Ø                                                                                                    |
| ID            |                        |                  |                  | Required                         |                         |  |                                                                                                    |
| Defau         | ilt screen             |                  |                  |                                  |                         |  |                                                                                                    |
|               |                        |                  |                  |                                  |                         |  | Reset Search                                                                                                    |
|               |                        |                  |                  |                                  |                         |  |                                                                                                    |
| Netw          | ork news               |                  |                  |                                  |                         |  |                                                                                                    |

**Note:** If you use eMedical at more than one clinic, an additional window will appear first asking you to select the clinic which you are logging in for.

| Select clinic                                                      |
|--------------------------------------------------------------------|
| Please select the clinic that you will be working in this session. |
| Clinic Location *                                                  |
| Cancel GO                                                          |
|                                                                    |

### C. Troubleshooting: Questions and Answers

### 1. What do I do if I get this error message?

# Warning Oops! The page you were trying to find might have had an error. Please try again!

• Oops! La page que vous essayez de trouver peut-être eu une erreur. S'il vous plaît essayer de nouveau!

This will not prevent you from proceeding. Please continue with the action you are completing and/or try and logon again. If you still can't proceed please contact Home Affairs at <u>health@homeaffairs.gov.au</u>

### 2. What if I did not receive an eMedical account activation email?

Please check the trash/spam folder of your mailbox for an email from noreply@border.gov.au If you still can't find it, please contact your Clinic administrator who will be able to resend the account activation email for you.

If you are a 'Clinic administrator' and have not received an account activation email, contact Home Affairs at <u>health@homeaffairs.gov.au</u>

3. What do I do if the Logon screen doesn't appear and a message 'You are in a

**Compatibility Mode. Please use Standard Mode**' displays, or what if the logon screen appears like the screenshot below?

|                                | Loading |
|--------------------------------|---------|
| Gameului                       |         |
| Logon                          |         |
| U ser id                       | Ø       |
| Password  C Forgotten User ID? |         |
| Eorgotten Password?            |         |
|                                | Logon   |

To fix this, you need to switch off 'compatibility mode'. To do this, with Internet Explorer open:

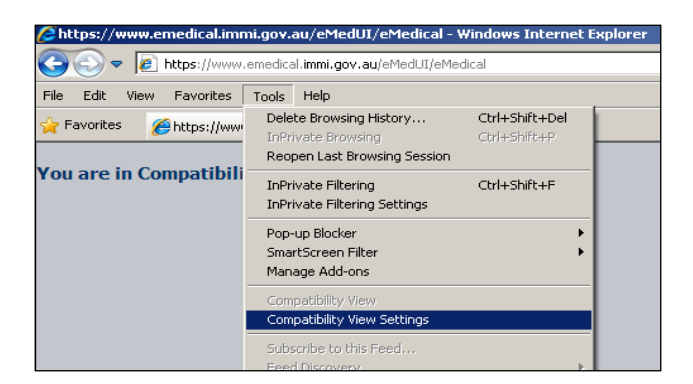

Step 1: Go to Tools and then select Compatibility View Settings (as per the picture below).

Step 2: In the Compatibility View Settings Window, highlight immi.gov.au from the websites you've added to Compatibility View list and click Remove. Please also ensure that the "Display Intranet sites in Compatibility View" box is not ticked (as per below).

| Compatibility View Settings                                     | ×              | C | ompatibility View Settings                                   | ×              |
|-----------------------------------------------------------------|----------------|---|--------------------------------------------------------------|----------------|
| Change Compatibility View Settings                              |                |   | Change Compatibility View Settings                           |                |
| Add this website:                                               |                |   | Add this website:                                            |                |
|                                                                 | <u>A</u> dd    |   |                                                              | <u>A</u> dd    |
| Websites you've added to Compatibility View:                    |                |   | Websites you've added to Compatibility View:                 |                |
| immi.gov.au                                                     | <u>R</u> emove |   |                                                              | <u>R</u> emove |
|                                                                 |                |   |                                                              |                |
|                                                                 |                |   |                                                              |                |
|                                                                 |                |   |                                                              |                |
|                                                                 |                |   |                                                              |                |
|                                                                 |                |   |                                                              |                |
|                                                                 |                |   |                                                              |                |
| Display intranet sites in compatibility view                    |                |   | Display intranet sites in Compatibility View                 |                |
|                                                                 |                |   | Use Microsoft compatibility lists                            |                |
| Learn more by reading the <u>Internet Explorer privacy stat</u> | <u>tement</u>  |   | Learn more by reading the <u>Internet Explorer privacy s</u> | tatement       |
| Γ                                                               | Close          |   |                                                              | Close          |
| L                                                               |                |   |                                                              |                |

Step 3: Press the Close button, and re-try the link in the email you have received; you should now be able to access the eMedical website

### 4. What if I am still having problems with the account activation process?

There may be a problem with your internet browser settings. Please follow the instructions below to delete all the browsing cookies, and temporary internet files, clear your cache and ensure 'active scripting' in your internet browsers are enabled:

Step 1: With the internet browser window open go to Tools

### Step 2: Select Internet Options

| 🧲 eMedical - Internet Explor                               | er                                                                                                    |                                |                                                                     |               |
|------------------------------------------------------------|----------------------------------------------------------------------------------------------------|--------------------------------|---------------------------------------------------------------------|---------------|
| 🕞 🗢 🔻 https://immi.gr                                      | ov.au/eMedUI/eMedical                                                                                                    |                                | P 🔄 🔒 → 🗱 eMedical 🛛 🛛 🗙                                            | 🥝 Show the    |
| Eile Edit View Favorites                                   | Tools Help                                                                                                    |                                |                                                                     |               |
| <ul> <li>Business Services Catz</li> <li>Madica</li> </ul> | Delete browsing history<br>InPrivate Browsing<br>Enterprise Mode<br>Turn on Tracking Protection<br>ActiveX Filtering<br>Fix connection problems<br>Reopen last browsing session | Ctrl+Shift+Del<br>Ctrl+Shift+P | 🕼 Service Manager 🌰 start [UNIISYS - IT Support 💥 Wiki Applications |               |
| <b>E</b> Medica                                            | Add site to Start menu                                                                                                    |                                |                                                                     |               |
|                                                            | View downloads<br>Pop-up Blocker<br>SmartScreen Filter<br>Manage add-ons                                                                                                    | Ctrl+J                         |                                                                     |               |
|                                                            | Compatibility View settings                                                                                                    |                                | -                                                                   |               |
|                                                            | Subscribe to this feed<br>Feed discovery                                                                                                    | Þ                              |                                                                     | 0             |
|                                                            | Performance dashboard<br>F12 Developer Tools                                                                                                    | Ctrl+Shift+U                   | vord * required Porgotten Ose                                       | <u>er ID?</u> |
|                                                            | OneNote Linked Notes<br>Lync Click to Call<br>Send to OneNote                                                                                                    |                                | L                                                                   | .ogon         |
|                                                            | Report website problems                                                                                                    |                                |                                                                     |               |
|                                                            | anternet options                                                                                                    |                                |                                                                     |               |

Step 3: Under General > Browsing history press the Delete button

| ternet Options                                               |                                    |                      | <u>?</u> ×             |  |  |  |
|--------------------------------------------------------------|------------------------------------|----------------------|------------------------|--|--|--|
| General Security                                             | Connections Adv                    | anced                |                        |  |  |  |
| Home page                                                    |                                    |                      |                        |  |  |  |
| To create home name tabs, type each address on its own line. |                                    |                      |                        |  |  |  |
| https://bordernet.immi.local/                                |                                    |                      |                        |  |  |  |
|                                                              | Use gurrent                        | Use de <u>f</u> ault | ∐se new tab            |  |  |  |
| Startup                                                      |                                    |                      |                        |  |  |  |
| O Start with ta                                              | <u>b</u> s from the last sea       | sion                 |                        |  |  |  |
| Start with h                                                 | ome page                           |                      | _                      |  |  |  |
| Tabs                                                         |                                    |                      |                        |  |  |  |
| Change how we                                                | bpages are displaye                | ed in tabs.          | Tabs                   |  |  |  |
| Browsing history                                             |                                    |                      |                        |  |  |  |
| Delete tempora<br>form information                           | y files, history, coo<br>ı.        | kies, saved passw    | ords, and web          |  |  |  |
| 🗖 Delete brow                                                | sing history on ex <mark>it</mark> |                      |                        |  |  |  |
|                                                              |                                    | Delete               | Settings               |  |  |  |
| Appearance                                                   | L                                  |                      |                        |  |  |  |
| C <u>o</u> lors                                              | <u>L</u> anguages                  | Fo <u>n</u> ts       | Acc <u>e</u> ssibility |  |  |  |
|                                                              |                                    |                      |                        |  |  |  |
|                                                              |                                    |                      |                        |  |  |  |
|                                                              | 0                                  | Cano                 | En Apply               |  |  |  |

Step 4: Ensure that at least the Temporary Internet files and Cookies boxes are checked then press the Delete button

| Delete Browsing History                                                                                                    | ×   |
|----------------------------------------------------------------------------------------------------|-----|
| Preserve Favorites website data<br>Keep cookies and temporary Internet files that enable your favorite<br>websites to retain preferences and display faster.                                                                                                    |     |
| Temporary Internet files and website files<br>Copies of webpages, images, and media that are saved for faster<br>viewing.                                                                                                    |     |
| ✓ Cookies and website data<br>Files or databases stored on your computer by websites to save<br>preferences or improve website performance.                                                                                                    |     |
| List of websites you have visited.                                                                                                    |     |
| Download History<br>List of files you have downloaded.                                                                                                    |     |
| Saved information that you have typed into forms.                                                                                                    |     |
| ✓ Passwords<br>Saved passwords that are automatically filled in when you sign in<br>to a website you've previously visited.                                                                                                    |     |
| ✓ Tracking Protection, ActiveX Filtering and Do Not Track<br>A list of websites excluded from filtering, data used by Tracking<br>Protection to detect where sites might automatically be sharing deta<br>about your visit, and exceptions to Do Not Track requests. | ils |
| About deleting browsing history Delete Cancel                                                                                                    |     |

Step 5: Now select the Security tab within the Internet Options window

### Step 6: Press the Custom level button

| Internet Options                                                                                                    | <u>?</u> × |
|----------------------------------------------------------------------------------------------------|------------|
| General Security Connections Advanced                                                                                                    |            |
|                                                                                                    |            |
| Select a zone to view or change security settings.                                                                                            | - []       |
|                                                                                                    |            |
| Internet Local intranet Trusted sites Restricted sites                                                                                        |            |
| Internet Sites                                                                                                    |            |
| except those listed in trusted and restricted zones.                                                                                          | -          |
| Security level for this zone                                                                                                    |            |
| <b>Custom</b><br>Custom settings.<br>- To change the settings, click Custom level.<br>- To use the recommended settings, click Default level. |            |
| Custom level Default level                                                                                                    |            |
| Reset all zones to default level                                                                                                    |            |
| Some settings are managed by your system administrator                                                                                        |            |
| Joine <u>settings</u> are managed by your system administrator.                                                                               |            |
| OK Cancel Ap                                                                                                    | ply        |

Step 7: Select the Enable button as shown below, then press the OK button

Step 8: A warning may appear asking you if you want to change this setting. Press the Yes button

Step 9: Press the OK button on the Internet Options window and then try clicking on the link in your email again to open the eMedical Account Activation page

| Settings <ul> <li>Prompt</li> <li>Scripting</li> <li>Active scripting</li> <li>Disable</li> <li>Enable</li> <li>Prompt</li> <li>Allow Programmatic clipboard access</li> <li>Disable</li> <li>Enable</li> <li>Enable</li> <li>Enable</li> <li>Enable</li> <li>Enable</li> <li>Enable</li> <li>Disable</li> <li>Enable</li> <li>Enable</li> <li>Enable</li> <li>Disable</li> <li>Enable</li> <li>Enable</li></ul>                                                                                                    | curity Settings - Local Intranet Zone                          | x |
|----------------------------------------------------------------------------------------------------|----------------------------------------------------------------|---|
| O       Prompt         Scripting       O Disable         O       Disable         O       Prompt         Allow Programmatic clipboard access       Disable         O       Disable         O       Disable         O       Disable         O       Disable         O       Disable         O       Disable         O       Disable         O       Disable         O       Disable         O       Disable         O       Disable         Takes effect after you restart Internet Explorer         Reset custom settings         Reset to:       Medium-low (default)                                                                                                    | Settings                                                       |   |
| Prompt         Active scripting         Disable         Enable         Prompt         Allow Programmatic clipboard access         Disable         Enable         Prompt         Allow status bar updates via script         Disable         Enable         Prompt         Allow status bar updates via script         Disable         Enable         Enable         Enable         Disable         Enable         Enable         Allow websites to prompt for information using scripted winde         Disable         Finable         Image: Allow websites to prompt for information using scripted winde         Disable         Finable         Image: Allow websites to prompt for information using scripted winde         Disable         Finable         Image: Allow websites to prompt for information using scripted winde         Disable         Image: Allow websites         Reset custom settings         Reset to:       Medium-low (default)         Reset to:       Medium-low (default)                                                                                                    | Jocango                                                        |   |
| Scripting<br>Active scripting<br>Active scripting<br>Cashle<br>Enable<br>Prompt<br>Allow Programmatic clipboard access<br>Disable<br>Enable<br>Prompt<br>Allow status bar updates via script<br>Disable<br>Enable<br>Ena   | O Prompt                                                       |   |
| Active scripting<br>Disable<br>Enable<br>Disable<br>Enable<br>Prompt<br>Allow Programmatic clipboard access<br>Disable<br>Enable<br>Prompt<br>Allow status bar updates via script<br>Disable<br>Enable<br>Enable | Scripting                                                      |   |
| Oisable     Enable     Prompt     Allow Programmatic clipboard access     O Disable     O Enable     Prompt     Allow status bar updates via script     O Disable     Enable     Enable     Disable     Enable     Enable     Fnable     Fnab                                                                                                    | 7 S Active scripting                                           |   |
| C Enable     Prompt     Allow Programmatic clipboard access     Disable     Enable     Prompt     Allow status bar updates via script     O Disable     Enable     Enable     Disable     Enable     Fnable     Fnable                                                                                                    | Disable                                                        |   |
| Prompt     Allow Programmatic clipboard access     Disable     Enable     Prompt     Allow status bar updates via script     Disable     Disable     Enable     Enable     Disable     Enable     Fnable     Fnable     Fnable     Fnable     Reset custom settings Reset to: Medium-low (default)     Reset                                                                                                    |                                                                |   |
| Allow Programmatic clipboard access<br>Disable<br>Enable<br>Prompt<br>Allow status bar updates via script<br>Disable<br>Enable<br>Allow websites to prompt for information using scripted windd<br>Disable<br>Fnable<br>Fnable<br>Takes effect after you restart Internet Explorer<br>Reset custom settings<br>Reset to: Medium-low (default)<br>Reset                                                                                                    | O Prompt                                                       |   |
| Disable     Enable     Prompt     Allow status bar updates via script     O bisable     Disable     Disable     Disable     Fnable     Takes effect after you restart Internet Explorer  Reset custom settings Reset to: Medium-low (default)     Reset                                                                                                    | Allow Programmatic clipboard access                            |   |
| Construction     Construction     C                                                                                                    | O Disable                                                      |   |
| Prompt     Allow status bar updates via script     O Disable     Enable     Allow websites to prompt for information using scripted windc     O Disable     Fnable     Fnable     Takes effect after you restart Internet Explorer  Reset custom settings Reset to: Medium-low (default)     Reset                                                                                                    | Enable                                                         |   |
| Allow status bar updates via script     O Disable     Enable     Allow websites to prompt for information using scripted windc     Disable     Fnable     Takes effect after you restart Internet Explorer  Reset custom settings Reset to: Medium-low (default)     Reset                                                                                                    | O Promot                                                       |   |
| Allow websites to prompt for information using scripted winde     Disable     Disable     Fnahle     Takes effect after you restart Internet Explorer  Reset custom settings Reset to: Medium-low (default)     Reset                                                                                                    | Allow status bar undates via script                            |   |
| Considered in the set of the set of the set                                                                                                    |                                                                |   |
| Allow websites to prompt for information using scripted windc<br>Disable<br>Fnable<br>*Takes effect after you restart Internet Explorer<br>Reset custom settings<br>Reset to: Medium-low (default) Reset                                                                                                    |                                                                |   |
| Allow websites to prompt for hill or haddin dsing scripted wind     O Disable     Fnable     *Takes effect after you restart Internet Explorer  Reset custom settings Reset to: Medium-low (default)     Reset                                                                                                    | Allow websites to promot for information using estimated winds |   |
| Consume     Consume     C                                                                                                    |                                                                |   |
| Takes effect after you restart Internet Explorer  Reset custom settings Reset to: Medium-low (default)  Reset                                                                                                    |                                                                |   |
| *Takes effect after you restart Internet Explorer  Reset custom settings  Reset to: Medium-low (default)  Reset                                                                                                    | (e) Enable                                                     |   |
| Reset custom settings  Reset to:  Medium-low (default)  Reset                                                                                                    |                                                                |   |
| Reset custom settings Reset to: Medium-low (default) Reset                                                                                                    | "Takes errect arter you restart Internet Explorer              |   |
| Reset to: Medium-low (default)                                                                                                    | Reset custom settings                                          |   |
| Reset to: Medium-low (default)                                                                                                    |                                                                |   |
|                                                                                                    | Reset to: Medium-low (default)                                 |   |
|                                                                                                    |                                                                |   |
|                                                                                                    |                                                                |   |
| OK Cancel                                                                                                    | OK Cancel                                                      |   |
|                                                                                                    |                                                                |   |

| iettings                                     |                             |
|----------------------------------------------|-----------------------------|
| O Prompt                                     | -                           |
| Scripting                                    |                             |
| Active scripting                             |                             |
| O Disable                                    |                             |
| Enable                                       |                             |
| O Prompt                                     |                             |
| 👘 🗐 Allow Programmatic clipboard acces       | s                           |
| O Disable                                    |                             |
| <ul> <li>Enable</li> </ul>                   |                             |
| O Prompt                                     |                             |
| Allow status bar updates via script          |                             |
| O Disable                                    |                             |
| <ul> <li>Enable</li> </ul>                   |                             |
| Allow websites to prompt for inform          | ation using scripted windo- |
| O Disable                                    | -                           |
| Enable                                       |                             |
|                                              |                             |
| *Takes effect after you restart Internet Exp | lorer                       |
| eset custom settings                         |                             |
|                                              |                             |
| Medium-low (default)                         | Reset                       |
|                                              |                             |
| _                                            |                             |
|                                              | OK Cancel                   |